# Anleitung zur webUntis App für Erziehungsberechtigte

## 1. UntisMobile - App

Bitte laden Sie im Play- oder App Store Ihres Mobiltelefons die "Untis Mobile" App herunter.

### Anmeldung in der App

- Öffnen Sie die App
- Sie müssen zunächst ein neues Profil hinzufügen
- Klicken Sie dazu unten rechts auf Profil und dann auf Profil hinzufügen

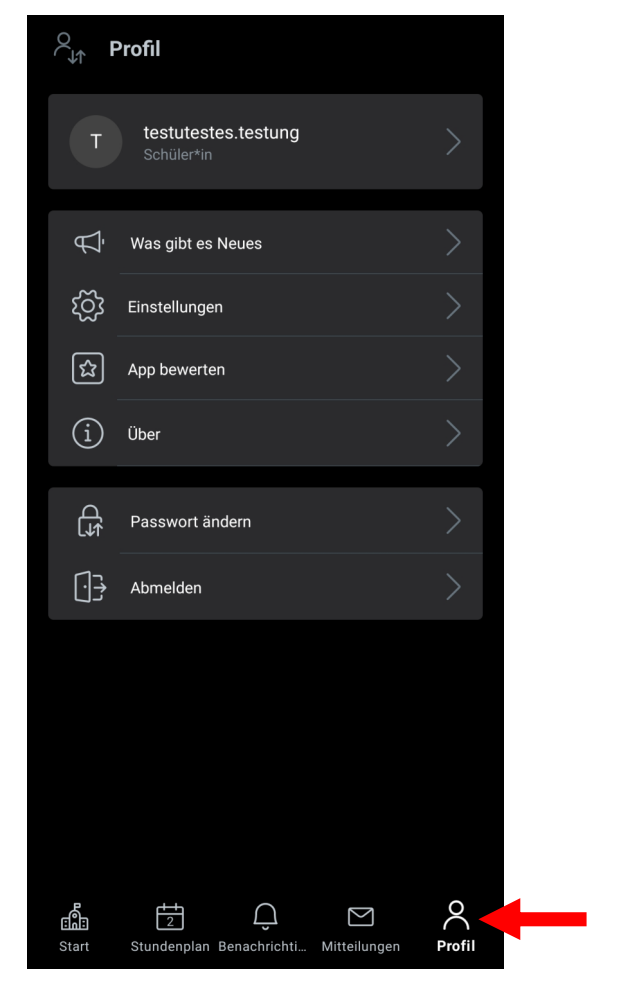

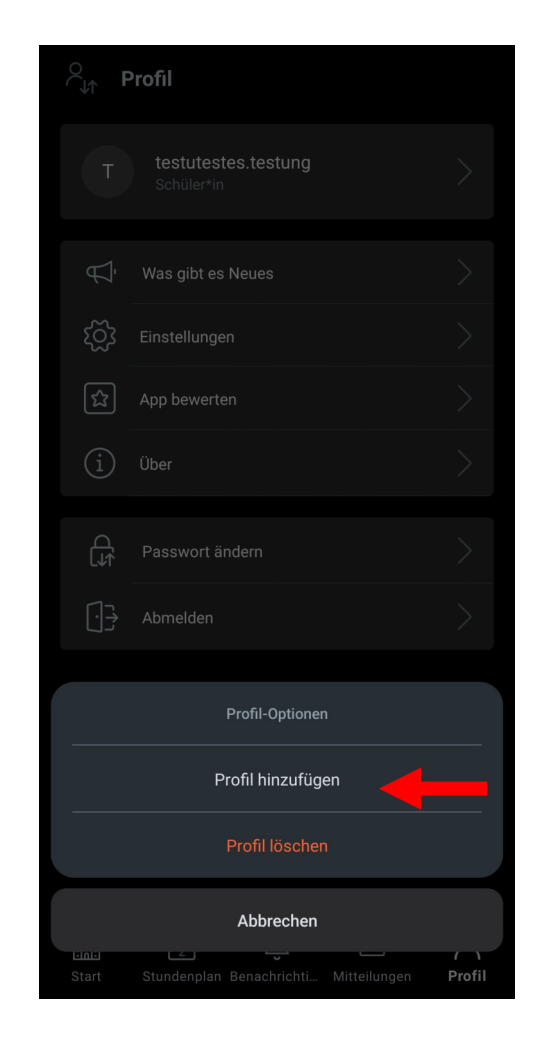

- Suchen Sie nun nach der Realschule Hinterweil, indem Sie im Suchfeld rs hinterweil eingeben.
- Klicken Sie die Realschule Hinterweil an
- Geben Sie die Zugangsdaten ein, die Sie von der **Klassenleitung Ihres Kindes** erhalten haben

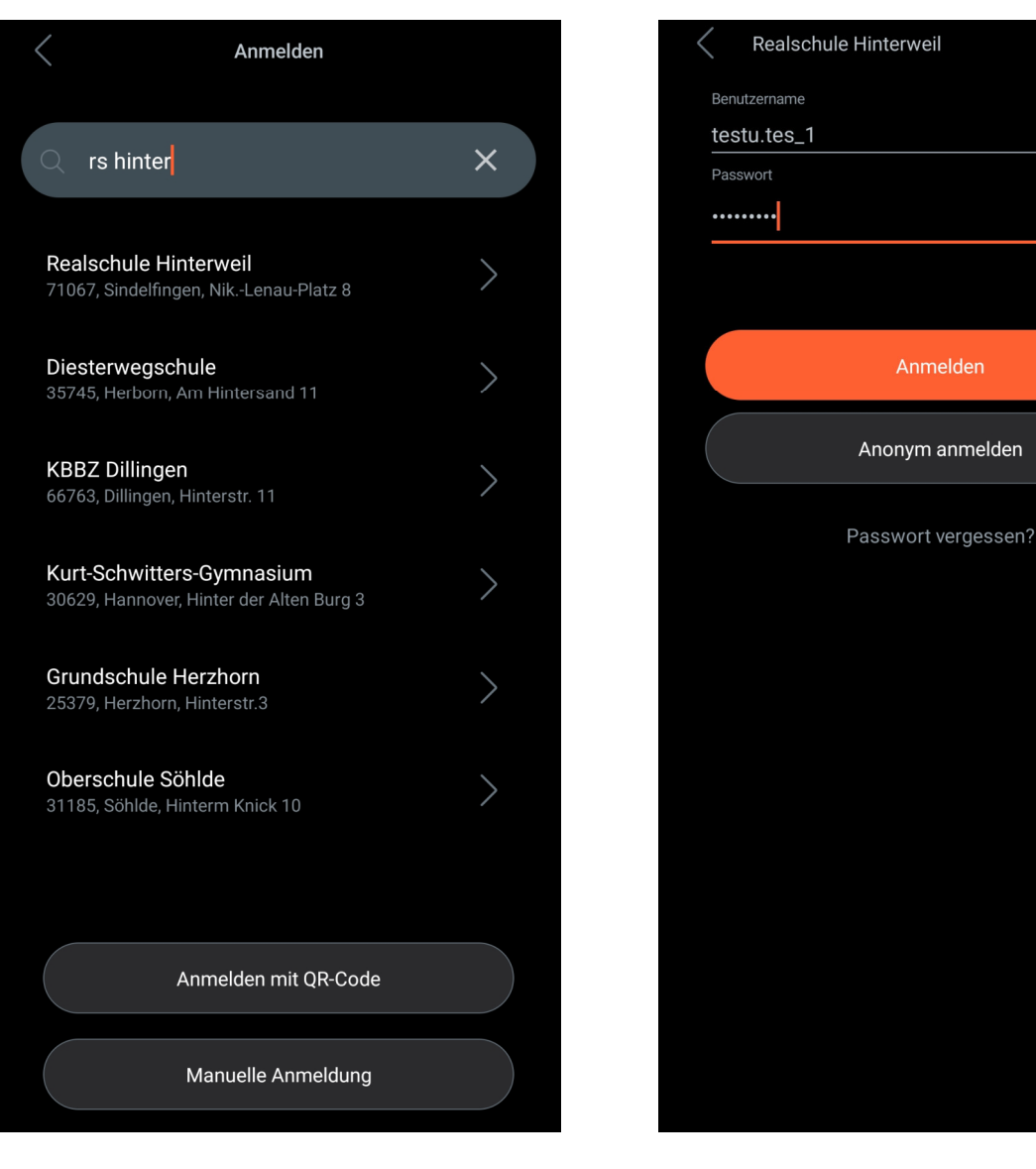

Anonym anmelden

### Funktionen der App

- Abgesehen vom Stundenplan Ihres Kindes, können Sie über den Menüpunkt "Start" (unten links) folgende Informationen einsehen:
  - Termine Ihres Kindes: Hausaufgaben, Klassenarbeiten, Tests, ...
  - Abwesenheiten Ihres Kindes: entschuldigte und nicht entschuldigte (offene) Fehltage, Zuspätkommen

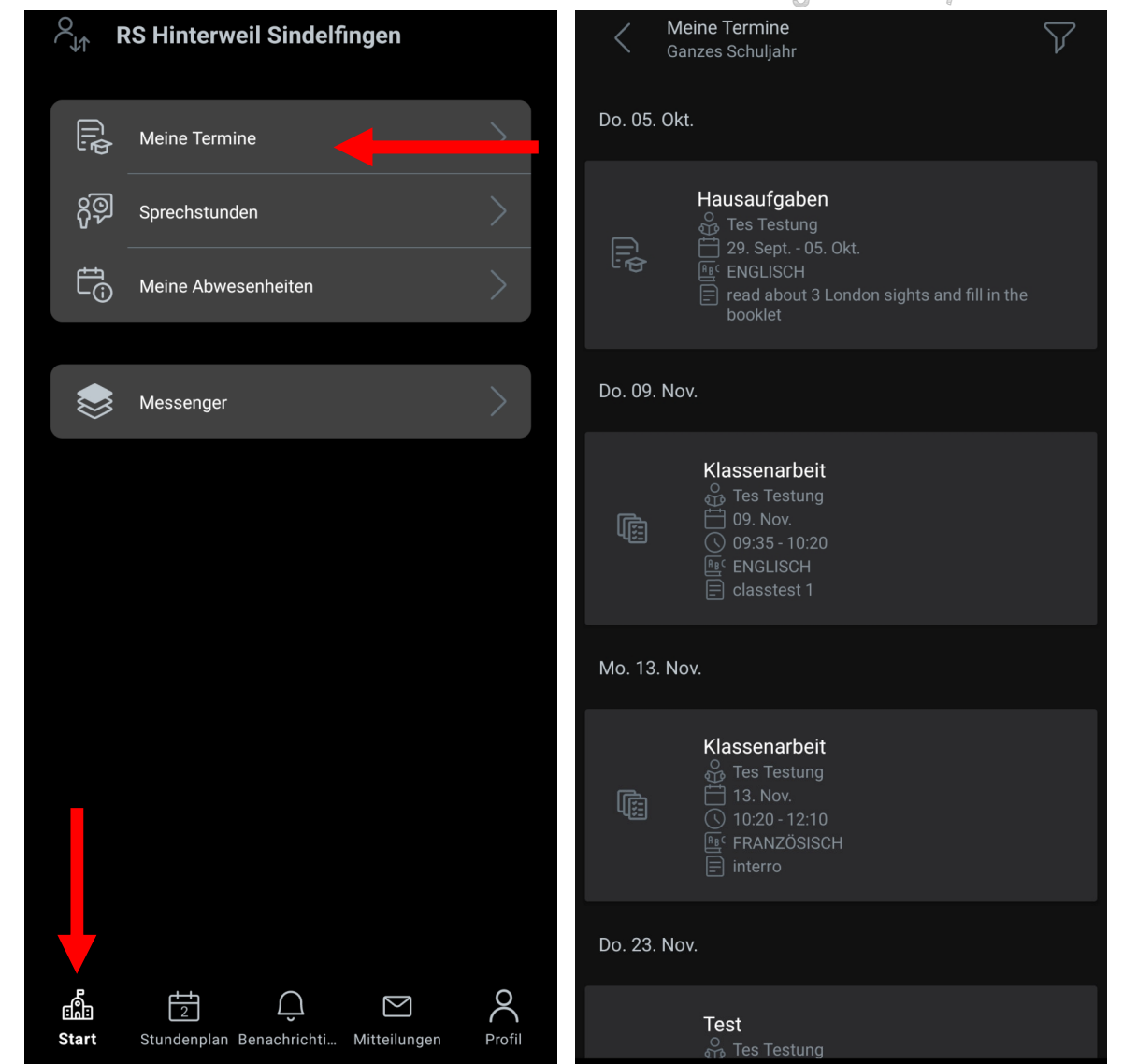

#### © RSH Sindelfingen HUE / KER 2024

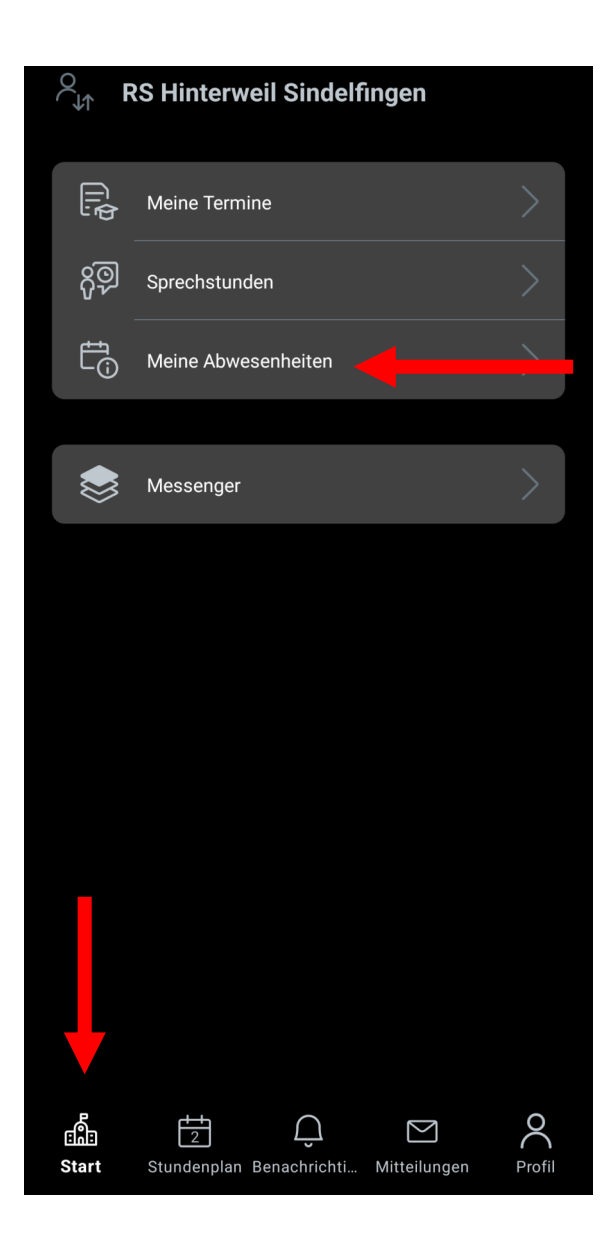

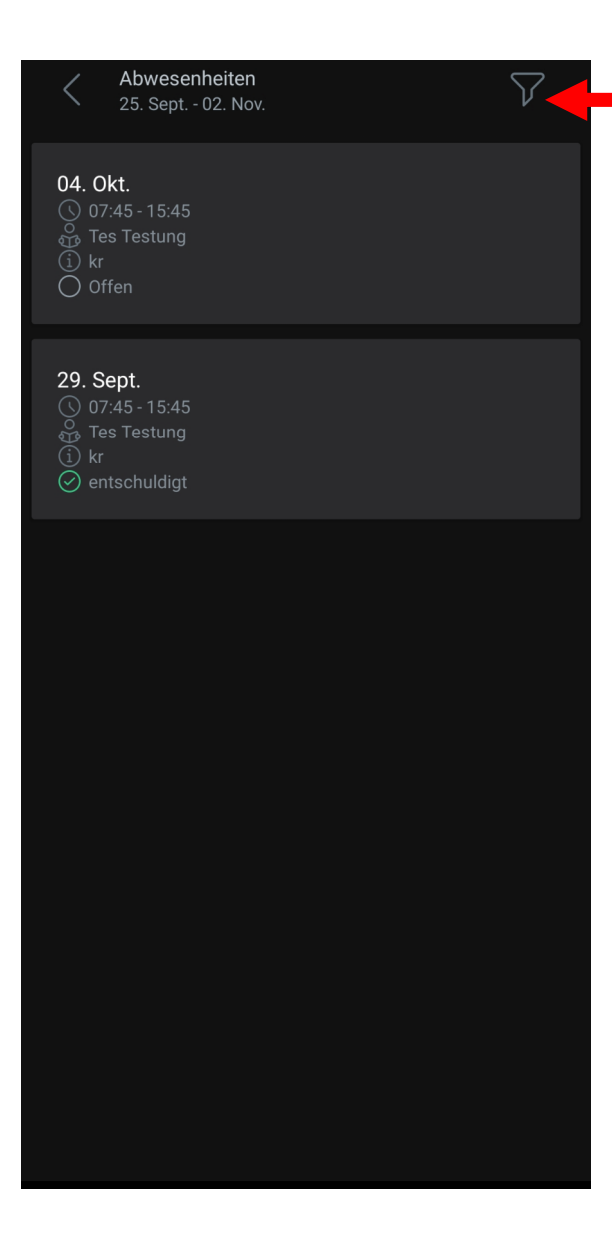

© RSH Sindelfingen HUE / KER 2024 ACHTUNG:

Die Anzeige ist grundsätzlich immer so eingestellt, dass Sie nur die aktuelle Woche angezeigt bekommen.

Um Abwesenheiten und Termine für das ganze Schuljahr sehen zu können, müssen Sie dies HIER im Filter ändern. Dies muss leider einmal für Abwesenheiten und noch einmal für Termine geändert werden.

#### • Mitteilungen:

über den Menüpunkt Mitteilungen können Sie den beiden Klassenlehrkräften Ihres Kindes unkompliziert eine Nachricht zukommen lassen.

Bitte beachten Sie dabei die üblichen Büroöffnungszeiten von Montag bis Freitag.

 z.B. um Ihr Kind morgens krankzumelden (Achtung, das ersetzt NICHT die schriftliche Entschuldigung, die innerhalb von drei Schultagen vorliegen muss.)

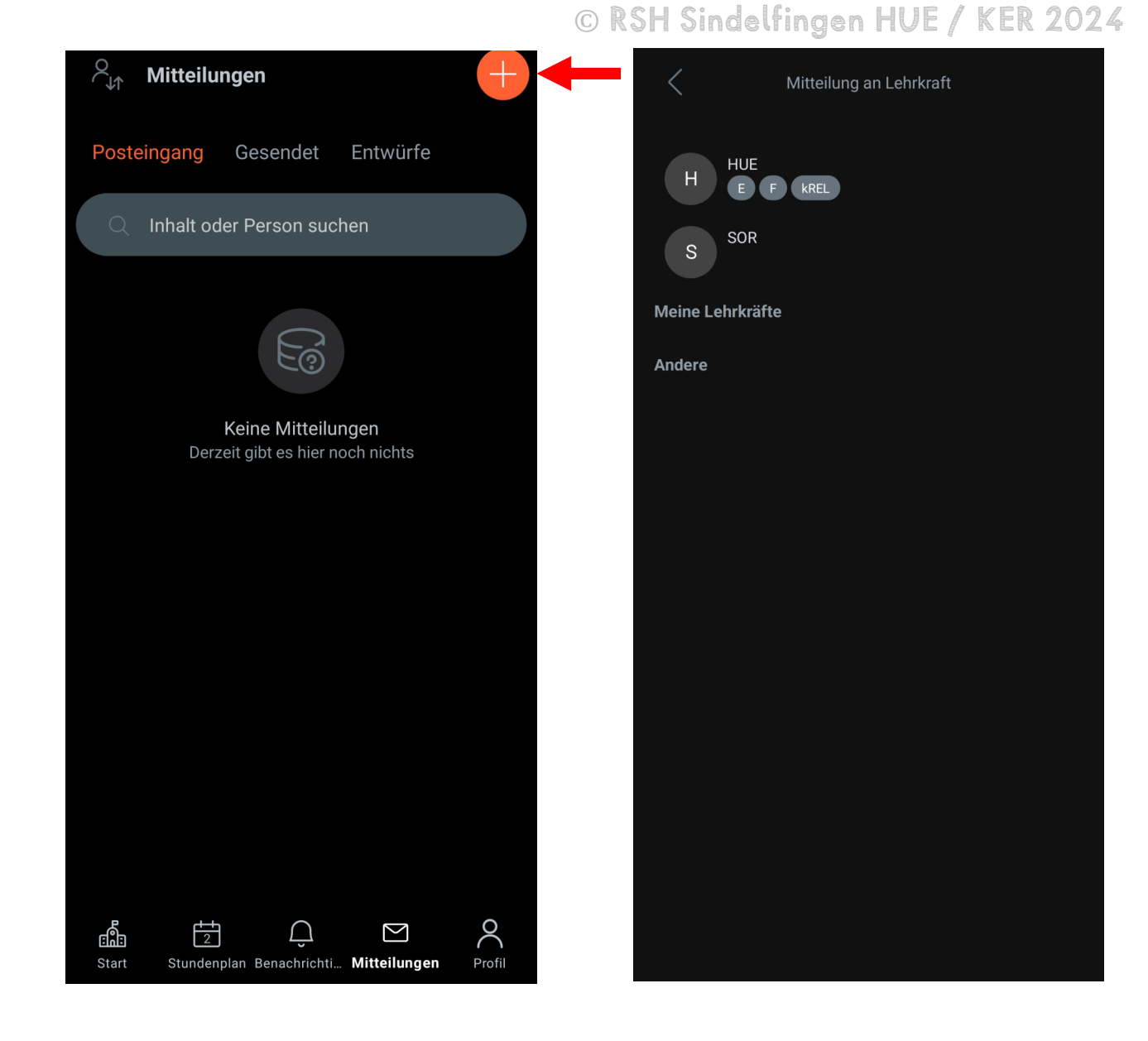

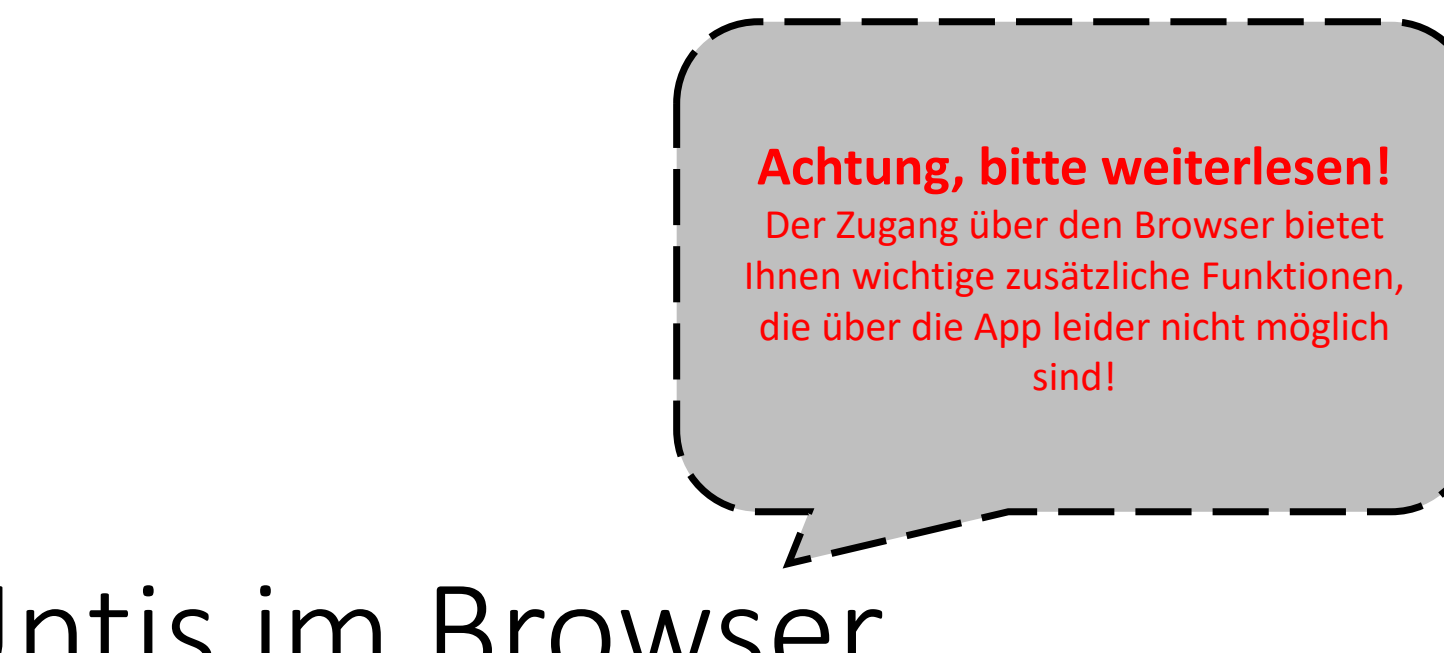

## 2. webUntis im Browser

Rufen Sie dazu webuntis.com im Internetbrowser (Firefox, Chrome, Safari, ...) Ihres Handys, Laptops oder PCs auf und öffnen Sie Untis im Browser.

### Anmeldung

Nach Aufrufen der Internetseite müssen Sie zunächst die richtige Schule auswählen. Geben Sie dazu im Suchfeld *rs hinterweil* ein und klicken Sie auf die Realschule Hinterweil.

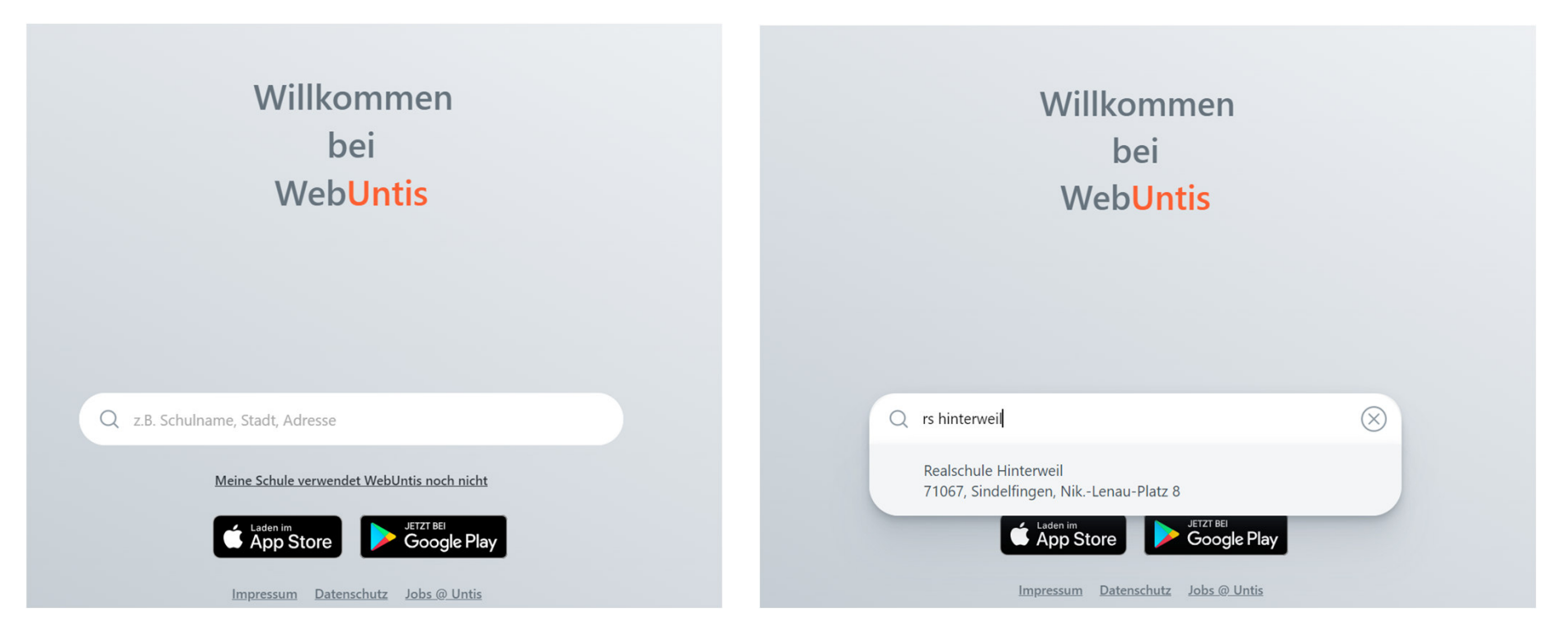

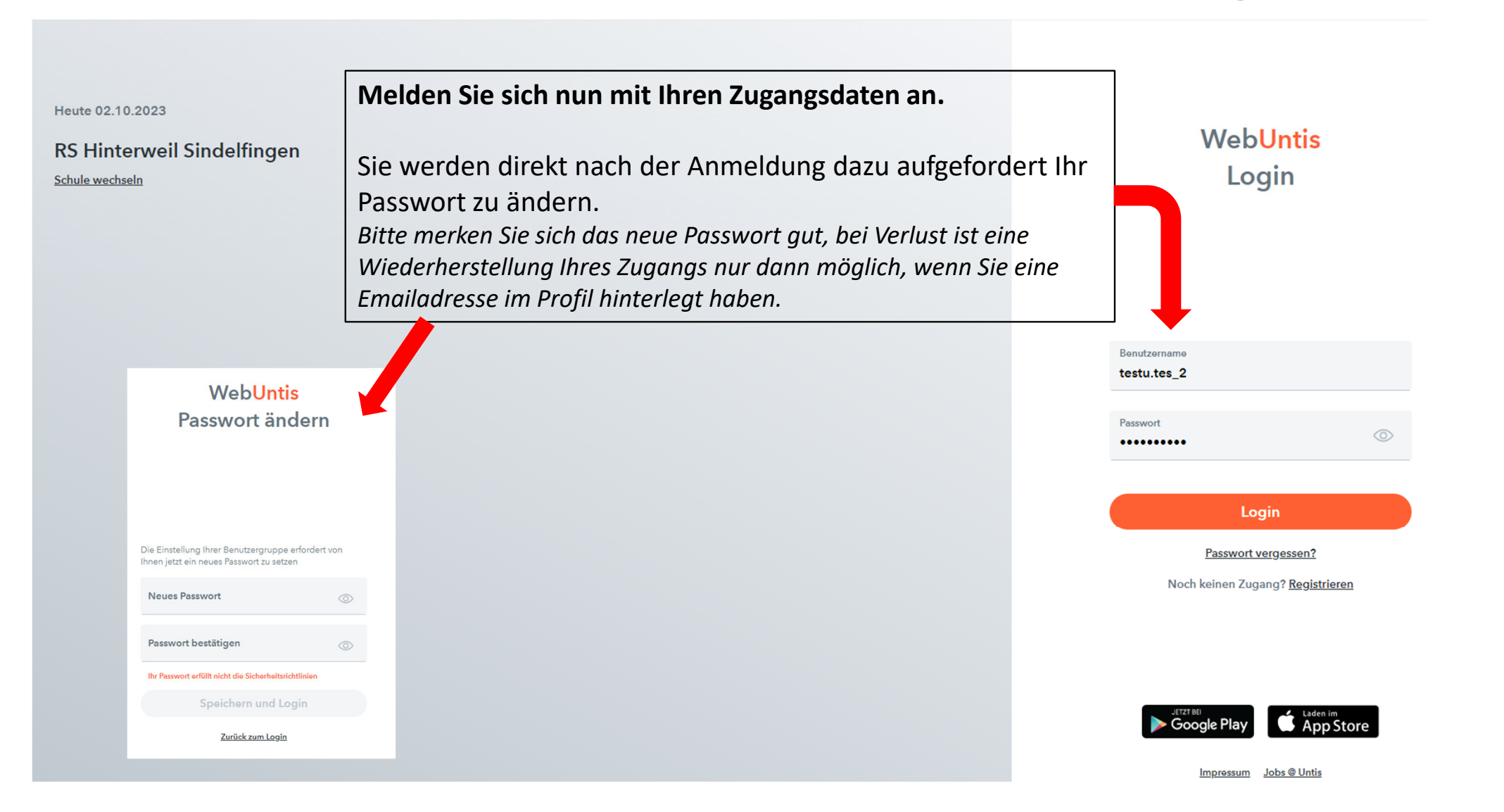

### Hinterlegen der Emailadresse im Profil:

|             | WebUntis<br>RS HINTERWEIL Sindelfingen                          | Allgemein Kontaktdaten Freigaben |                       | ?        |
|-------------|-----------------------------------------------------------------|----------------------------------|-----------------------|----------|
|             | Heute                                                           | Name<br>testu.tes_2              |                       | <b>^</b> |
|             | Übersicht                                                       | E-Mail Adresse                   | Sprache               |          |
|             | Mitteiluior um in                                               | test@gmail.com                   | ✓ Deutsch             | -        |
| wick        | en sie hier, relangen.                                          | utzergruppe                      | Abteilung             | - 1      |
| 1. Killer   | ofil zu ge                                                      | Erziehungsberechtigte            | Keine Abteilung       |          |
|             | interlegen Sie                                                  | Offene Buchungen                 | Max. offene Buchungen |          |
| 2. H<br>Err | hailadresse.                                                    |                                  |                       |          |
| T<br>       | <mark>testu.tes_2</mark><br>Erziehungsberechtigte*r<br>Abmelden | Speichern Passwort ändern        |                       |          |

|      |                           | Heute 02.10.2023                                   |
|------|---------------------------|----------------------------------------------------|
|      | KS HINTERWEIE Sindeningen | Letzte Anmeldung: Montag, 02.10.2023 10:40:07      |
|      | Heute                     | Sie haben keine E-Mail in ihrem Profil hinterlegt. |
| Ed   | Übersicht                 | Nachrichten 🔊                                      |
|      | Mitteilungen              | Keine Tagesnachrichten                             |
|      | Mein Stundenplan          |                                                    |
| 묨    | Abwesenheiten             | Links finden Sie die Menü-Übersicht aller          |
|      | Hausaufgaben              | WebUntis Funktionen.                               |
|      | Klassenbucheinträge       |                                                    |
| Ē    | Prüfungen                 |                                                    |
| 4    | Befreiungen               |                                                    |
| ନୃତ୍ | Sprechstunden             |                                                    |
|      |                           |                                                    |
|      |                           |                                                    |
|      |                           |                                                    |

|          | WebUntis<br>RS HINTERWEIL Sindelfingen                    | Meine Daten                                                                                                    |          |  |  |  |
|----------|-----------------------------------------------------------|----------------------------------------------------------------------------------------------------|----------|--|--|--|
|          | Heute                                                     | Content Abwesenheiten Schuljahr                                                                                               | ÷        |  |  |  |
| 6        | Übersicht                                                 | In der Zukunft     In der Zukunft       Mi 04.10. 07:45     bis Mi 04.10. 15:45       Krankheit     Do 05.10.       Do 05.10. |          |  |  |  |
|          | Mitteilungen                                              | Befreiungen Ab dem aktuellen Tag Prüfungen Eine Woche in die Zukunft                                                          | <b>→</b> |  |  |  |
| 1        | Mein Stundenplan                                          |                                                                                                    |          |  |  |  |
| 믁        | Abwesenheiten                                             |                                                                                                    |          |  |  |  |
|          | Hausaufgaben                                              | Keine Prüfungen                                                                                                    |          |  |  |  |
| Ţ.       | Klassenbucheinträge                                       | ₩ Klassenbucheinträge Aktueller Monat                                                                                         |          |  |  |  |
|          | Prüfungen                                                 |                                                                                                    |          |  |  |  |
| ¢        | Befreiungen                                               | Keine Klassenbucheinträge                                                                                                    |          |  |  |  |
| ନୃତ୍     | Sprechstunden                                             | Die <mark>Übersicht</mark> zeigt Ihnen die wichtigsten Informationen zum<br>Schulalltag Ihres Kindes auf einen Blick.         |          |  |  |  |
|          | —                                                         |                                                                                                    |          |  |  |  |
| <b>T</b> | <b>testu.tes_2</b><br>Erziehungsberechtigte*r<br>Abmelden |                                                                                                    |          |  |  |  |

© RSH Sindelfingen HUE / KER 2024

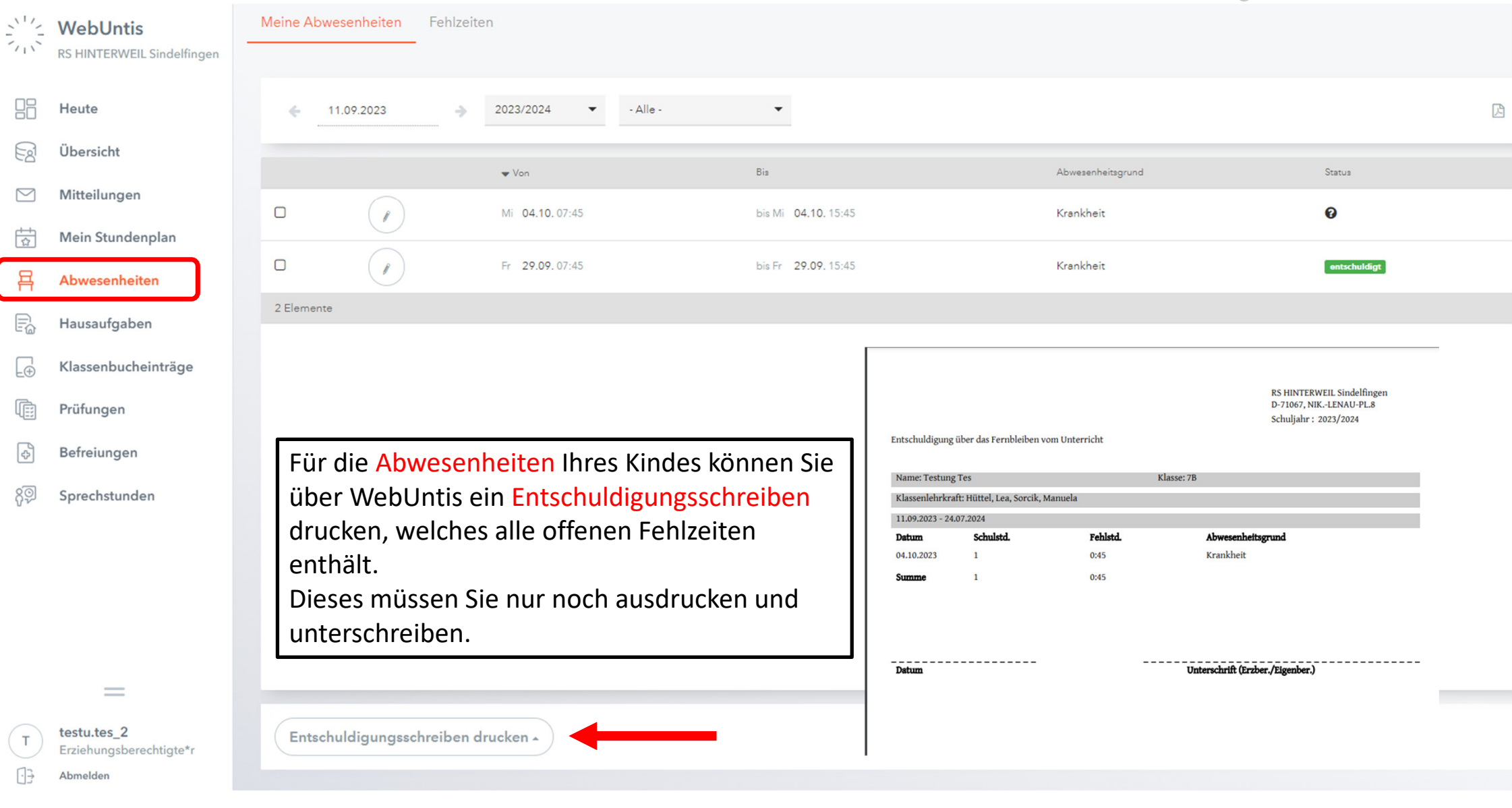

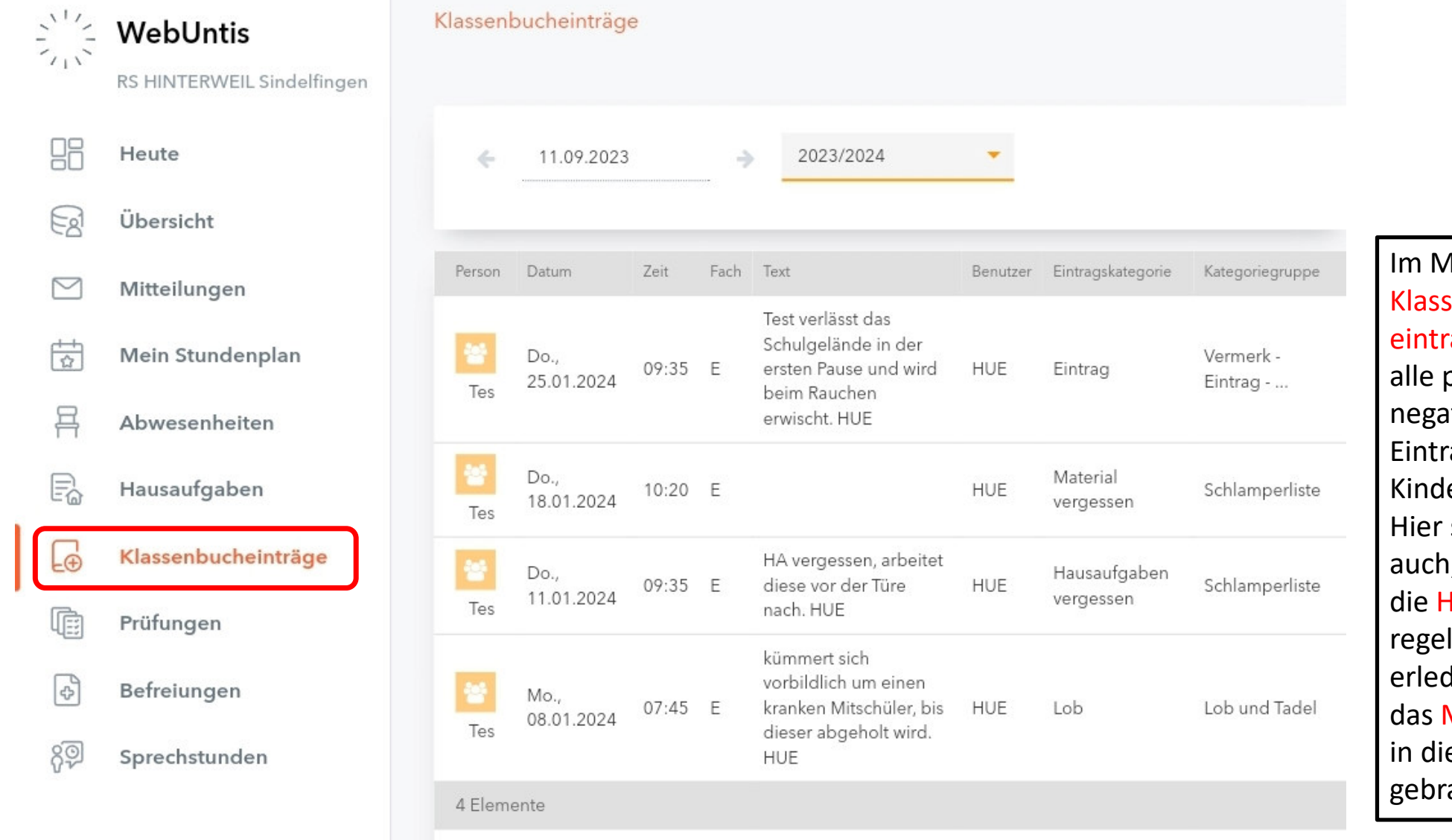

Im Menüpunkt Klassenbucheinträge sehen Sie alle positiven und negativen Einträge Ihres Kindes. Hier sehen Sie auch, ob Ihr Kind die Hausaufgaben regelmäßig erledigt und ob das Material mit in die Schule gebracht wird.

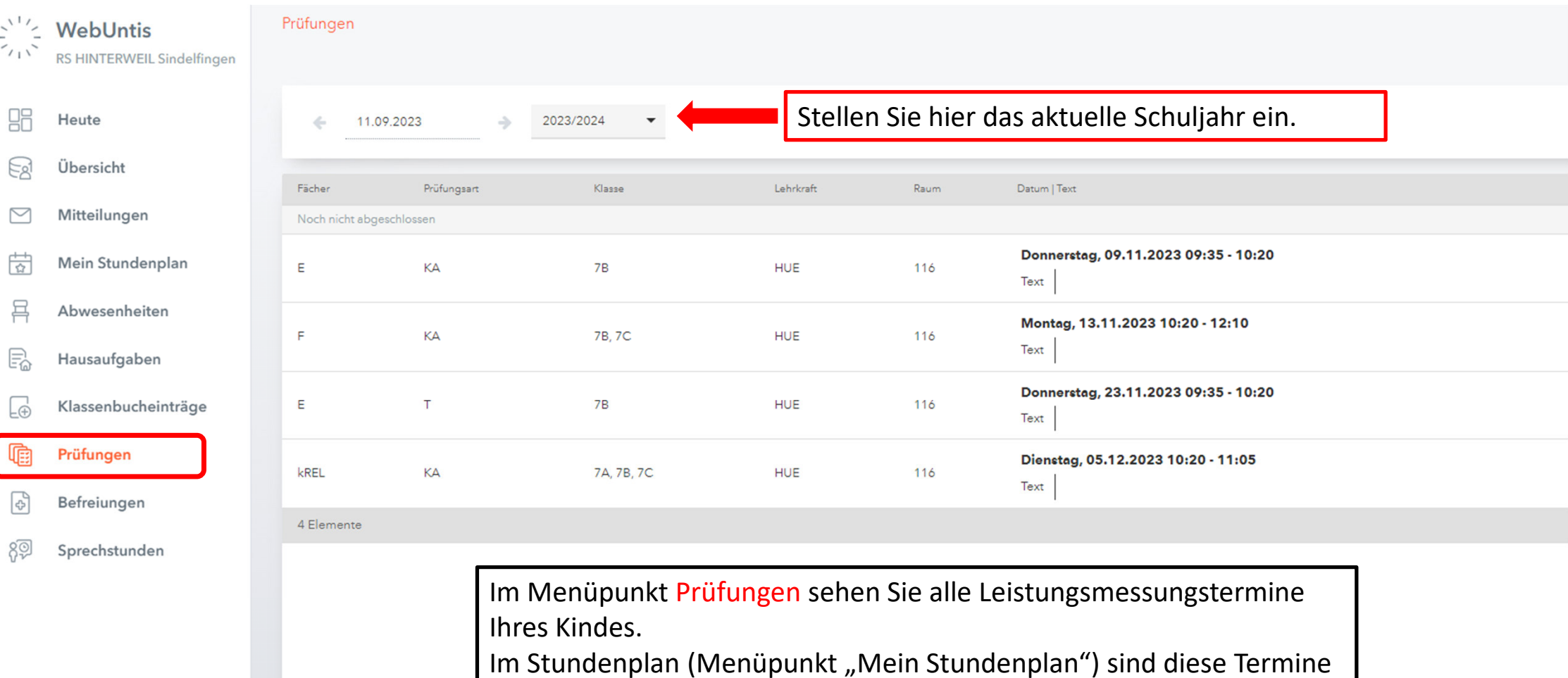

gelb umrahmt und stechen so direkt hervor.

=